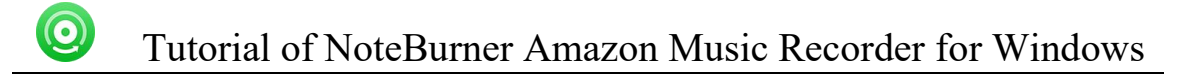

# NoteBurner Amazon Music Recorder for Windows

# **User Manual**

### Overview

- Introduction
- Key Features
- System Requirements

## Purchase & Registration

- Purchase Amazon Music Converter
- Register Amazon Music Converter

### Installation & Interface

- Installation
- Main Interface
- Menu

## Tutorials

- Choose Download Mode
- Add Amazon Music Files
- Delete Music Files
- Choose Convert Settings
- Customize Output Settings
- Convert Amazon Music
- Check Conversion History
- Edit ID3 Tags
- Convert Local Audios
- Burn Music to CD
- Convert AA/AAX Audiobook

### Support & Contact

- Support
- Contact

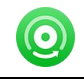

### Overview

- Introduction
- Key Features
- System Requirements

#### Introduction

Thank you for using NoteBurner Amazon Music Recorder for Windows!

If you want to download Amazon Music content on your computer, NoteBurner Amazon Music Recorder must be the best one. It's one of the most professional music recorders especially used to download any Amazon Music Unlimited, Prime Music, Music HD & Free songs and convert them to MP3, AAC, WAV, FLAC, AIFF, or ALAC format at up to10X faster speed. After conversion, you can transfer millions of Amazon Music to any device without limitations!

Need to mention is that NoteBurner Amazon Music Recorder even enables you to download your Amazon playlists without quality loss, in up to Ultra HD output. Using NoteBurner to get Amazon Music offline, you will get high-quality of Amazon track offline in 1:1 output.

Currently, NoteBurner Amazon Music Recorder is fully compatible with Windows 11/10/8/7. We promise to update our program to keep up to date with the latest OS. Once purchasing NoteBurner, you can enjoy upgrades and updates for free.

#### **Key Features**

0

- Download music from Amazon Music Unlimited, Prime Music, Music HD & Free.
- Convert Amazon Music to MP3/AAC/WAV/FLAC/AIFF/ALAC.
- Keep up to Ultra HD quality after conversion.
- Convert local audio files to MP3/M4A/FLAC/WAV/OGG/AIFF & burn music to CD.
- Retain & edit ID3 tags for each Amazon track.
- Fully compatible with the latest version of Amazon Music app.
- Support the latest Windows 11.

#### System Requirements

- Windows 7, 8, 10, 11;
- 1GHz processor or above;
- 512 megabytes (MB) or higher of RAM;
- 1GB of available hard-disk space or higher;
- The latest version of Amazon Music app.

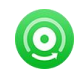

### Purchase & Registration

- Purchase NoteBurner Amazon Music Recorder
- Register NoteBurner Amazon Music Recorder

#### Purchase NoteBurner Amazon Music Recorder for Windows

Quick Link: To purchase a license key for for NoteBurner Amazon Music Recorder for Windows, click Here.

#### 1. Why should I buy NoteBurner Amazon Music Recorder for Windows?

NoteBurner Amazon Music Recorder for Windows is a shareware, the trial version of which is limited to convert the first **1 minute** of each audio. To unlock the limitation, a license key is needed. Once you purchase the program, you will receive a confirmation e-mail with your registration ID and product key in it to get the access to the full version.

#### 2. What are the Benefits of Getting Registered?

- You can convert Amazon Music without time limitation.
- You can enjoy FREE upgrades to the latest versions of the same product.
- You can enjoy FREE technical supports.

#### Register Windows Version of NoteBurner Amazon Music Recorder

**Step 1:** Run NoteBurner Amazon Music Recorder on your PC. Please click the "Menu" button on the upper right, and then select Register option to register your program.

**Step 2:** Please register the program with your registration Email and registration key. You may just use Ctrl+C to copy and Ctrl+V to paste in the window. Then please click the "OK" button.

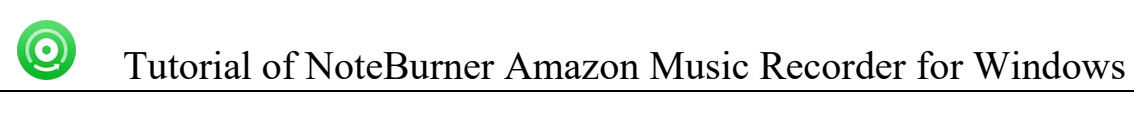

| NoteBurner Amazon Music Recorder |          |            | 📰 👿 = - o x |
|----------------------------------|----------|------------|-------------|
| 💼 Home                           |          |            |             |
|                                  |          |            | • 👩 🧃       |
| Converted                        | Register |            |             |
| Tools                            |          |            |             |
|                                  |          |            |             |
|                                  |          |            |             |
|                                  | E-Mail:  |            |             |
|                                  | Code:    | P          |             |
|                                  |          |            |             |
| Settings                         | Buy Now  | Free Trial | Register    |
| 🖂 Feedback                       |          |            |             |
| Register                         |          |            |             |

Step 3: Once the program is registered, the limitation of the trial version will be removed.

| O NoteBurner<br>Amazon Music Recorder |              | <b>#</b> = -                                                         |
|---------------------------------------|--------------|----------------------------------------------------------------------|
| Home                                  |              |                                                                      |
|                                       |              | · 👸 🦼                                                                |
| Converted                             | Register     |                                                                      |
| 📑 Tools                               |              |                                                                      |
|                                       | You have sur | Iccessfully registered with the program. Thank you for your support! |
|                                       |              | ок                                                                   |
| O Settings                            |              |                                                                      |
| Feedback                              |              |                                                                      |
| tlook.com                             |              |                                                                      |

Notice:

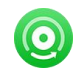

1. Your computer should be well connected to Internet.

2. Please make sure you've paid the program to get license info to unlock the limitations of the trial version. If not, please click **Buy now** to complete the purchase.

3. Please make sure the registration Email and registration key you entered are both complete and correct and do not insert any blank before or after the registration info.

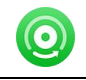

### Installation & Interface

- Installation
- Main Interface
- Menu

#### Installation

To install this product, please refer to the following steps:

1. Download the latest version of NoteBurner Amazon Music Recorder through Download Center.

2. Double click the **noteburner-amazon-music-recorder.exe** file to accomplish a "single-click install".

3. When it is installed, you can double-click NoteBurner icon to launch the program.

#### Main Interface

After launching NoteBurner Amazon Music Recorder for Windows, you'll see the main interface as below:

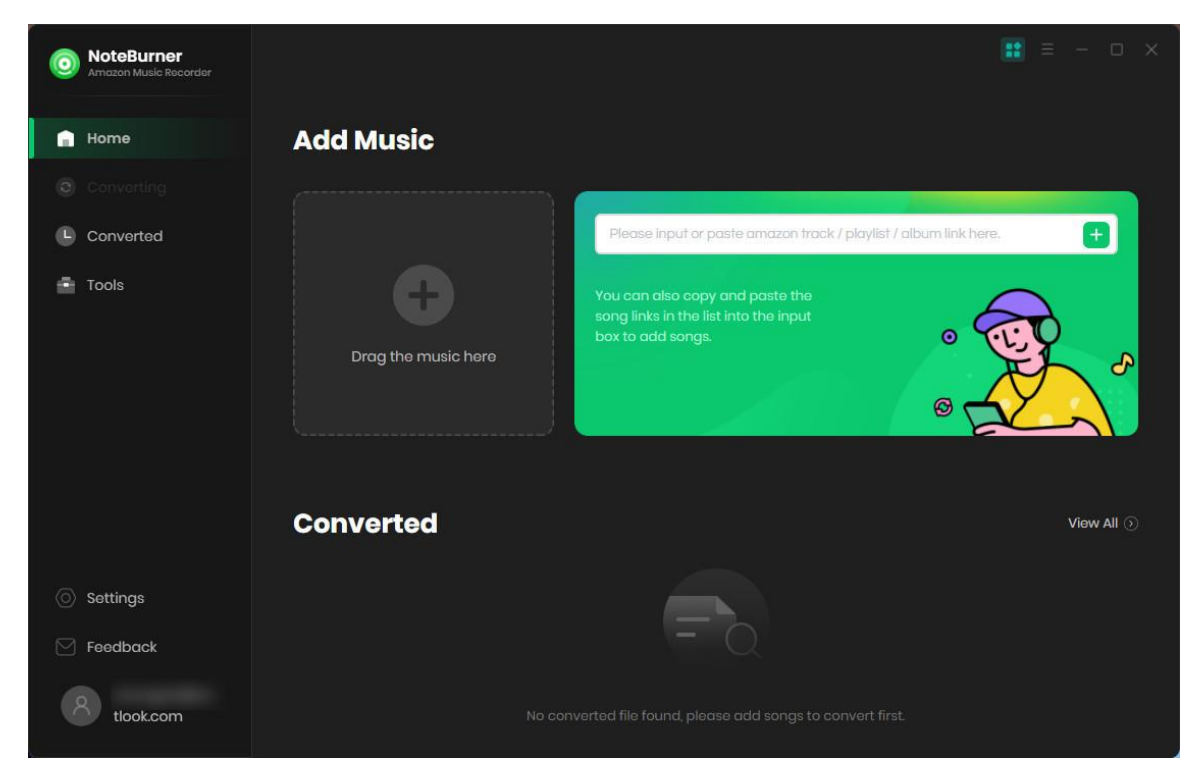

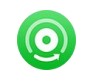

#### Menu

When clicking the **Menu** (three horizontal lines) button on the upper-right of NoteBurner interface, you'll see the menu list, where you can choose the language you want to use, check for update when a new version is available, open log files of NoteBurner Amazon Music Recorder, and etc.

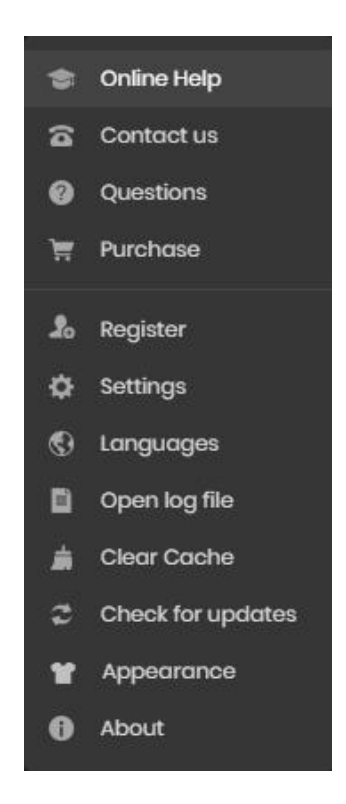

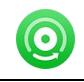

## **Tutorials**

- Choose Download Mode
- Add Amazon Music Files
- Delete Music Files
- Choose Convert Settings
- Customize Output Settings
- Convert Music Files
- Check Conversion History
- Edit ID3 Tags
- Convert Local Audios
- Burn Music to CD
- Convert AA/AAX Audiobook

#### **Choose Download Mode**

Launch NoteBurner Amazon Music Recorder for Windows, and you'll need to choose to convert Amazon Music songs from its app or web player. For Windows users, it's suggsted to convert songs from Amazon Music app, so that you could retain up to Ultra HD/HD output quality.

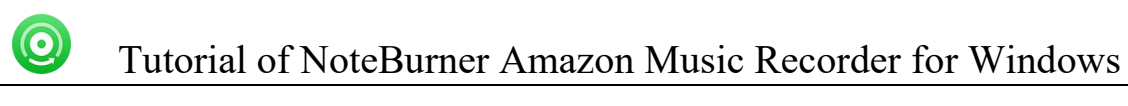

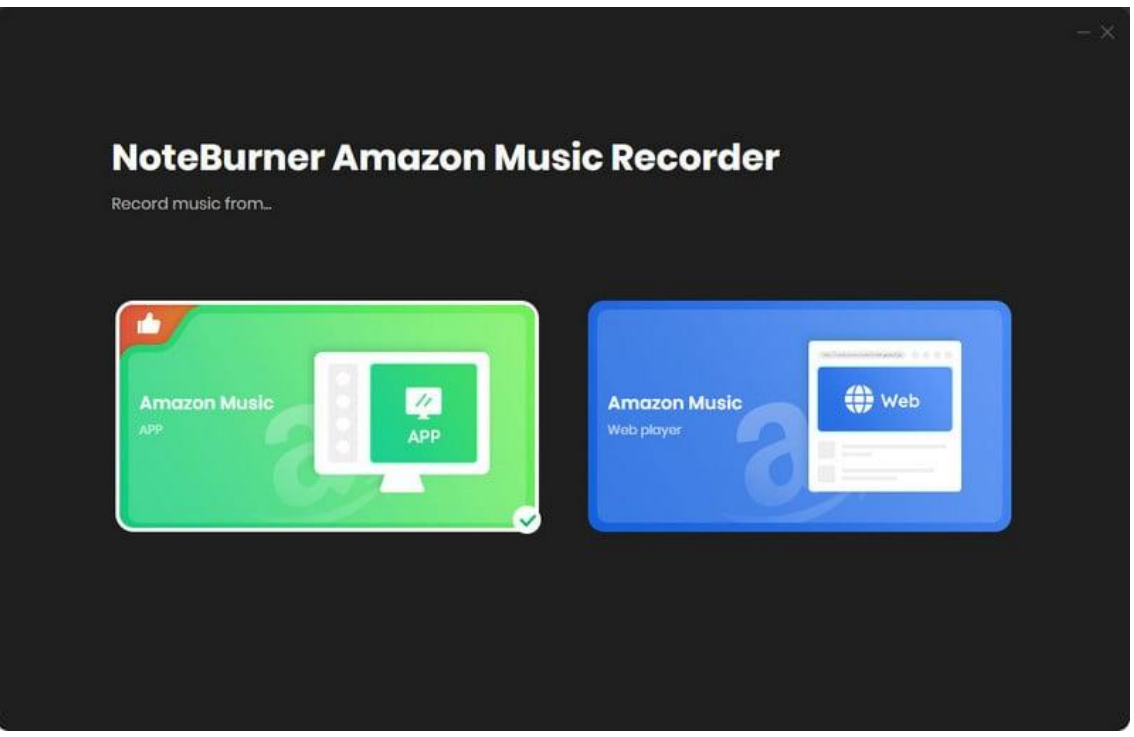

#### Add Amazon Music Files

**Step 1:** Drag and drop songs or a playlist from Amazon to NoteBurner, or you can also copy and paste the Amazon playlist link to prompt dialog box. NoteBurner would read the Amazon music automatically.

| NoteBurner Amesian Music Record | 2                       |                                                                         |                                |                  | ≣ = - 0 X |
|---------------------------------|-------------------------|-------------------------------------------------------------------------|--------------------------------|------------------|-----------|
|                                 | CLASSIC ROCK<br>HITS    | Classic Rock Hits<br>3 song(s), it may cost 01:48 minutes<br>Add Cancel | to convert                     | Filter Converted |           |
|                                 |                         |                                                                         |                                |                  |           |
|                                 | - TITLE 🗄               | artist 🗐                                                                | ALBUM 📃                        |                  | ŢQ.       |
|                                 | 🗹 Sweet Home Alab       | ama Lynyrd Skynyrd                                                      | Second Helping (Expand         | 04:44            | ₽ ª       |
|                                 | Paradise City           | Guns N' Roses                                                           | Appetite For Destruction       | 06:46            | -         |
|                                 | I Love Rock 'N Roll     | Joan Jett & the B                                                       | Bl I Love Rock 'N' Roll (Expan | 02:55            |           |
|                                 | Wanted Dead Or          | Alive Bon Jovi                                                          | Slippery When Wet              | 05:09            |           |
|                                 | 🗌 🛛 Don't Stop Believii | n' Journey                                                              | Greatest Hits                  | 04:11            |           |
|                                 | We Will Rock You        | (Remastered 2011) Queen                                                 | News Of The World (Delu        | 02:02            |           |
|                                 |                         |                                                                         |                                |                  |           |

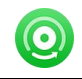

**Step 2:** Select the files that you'd like to save to your local computer and then click the **OK** button to add them to NoteBurner.

#### **Delete Music Files**

Select the files you want to delete and then click the "X" icon at the end of the track to delete it.

| ONCEBURNER<br>Amazon Music Recorder |                                           |               |                               |
|-------------------------------------|-------------------------------------------|---------------|-------------------------------|
| Home                                | 12 songs, total duration                  | 00:43:13      |                               |
|                                     |                                           |               |                               |
| Converted                           | Convert Add                               | Delete All    | Put PC to sleep when finished |
| Tools                               |                                           |               |                               |
|                                     |                                           |               |                               |
|                                     | Forget Me                                 | Lewis Capaldi | Broken By Desire 03:24 X      |
|                                     | Wish You The Best [Explicit]              | Lewis Capaldi | Broken By Desire 03:31        |
|                                     | Pointless                                 | Lewis Capaldi | Broken By Desire 03:51        |
|                                     | Heavenly Kind Of State Of Mind [Explicit] | Lewis Capaldi | Broken By Desire 03:22        |
| Settings                            | Haven't You Ever Been In Love Before?     | Lewis Capaldi | Broken By Desire 03:51        |
|                                     | Love The Hell Out Of You                  | Lewis Capaldi | Broken By Desire 03:25        |
| tlook.com                           | Burning [Explicit]                        | Lewis Capaldi | Broken By Desire 03:37        |

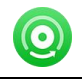

#### **Choose Convert Settings**

After importing music to NoteBurner, you can click the **Settings** icon on the upper right, where you can choose the output formats(AUTO, MP3, AAC, WAV, AIFF, FLAC, ALAC), Output Quality (320 kbps, 256 kbps, 192kbps, 128 kbps), Conversion Mode, etc.

| gs                     |                                                                                                    |
|------------------------|----------------------------------------------------------------------------------------------------|
| Amazon Music Record    |                                                                                                    |
| □ 1x speed ①           |                                                                                                    |
| MP3                    |                                                                                                    |
| Very High (320kbps)    |                                                                                                    |
| 48kHz                  |                                                                                                    |
| Open the output folder |                                                                                                    |
|                        | GS<br>Amazon Music Record<br>Ix speed ()<br>MP3<br>Very High (320kbps)<br>48kHz<br>Open the output folder |

Customize Output Settings

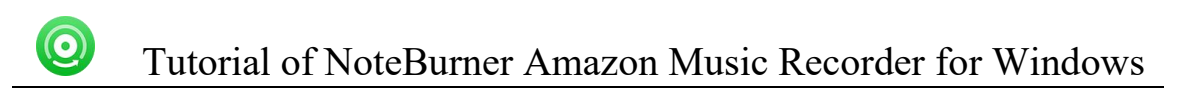

In the output settings section, you can click **Browse** button to customize the output directory if needed. Otherwise, the converted files will be saved under the default folder. Also, you can select to keep the converted files organized by Artist, Album, Artist/ Album, Album/ Artist, or none.

| Output Folder                    | C:\Users <sup>1</sup> | \Documents\NoteBu        | rner Amazon Music | : R |   |
|----------------------------------|-----------------------|--------------------------|-------------------|-----|---|
| Output File Name                 | Track Number          | × Title × Playlist Index |                   |     |   |
| Output Organized                 | Playlist              |                          |                   |     |   |
|                                  |                       |                          |                   |     |   |
| General                          |                       |                          |                   |     |   |
| General                          |                       |                          |                   |     |   |
| General<br>Close button should m |                       |                          |                   |     | - |

#### **Convert Music Files**

Click the "**Convert**" button and the program will start the conversion. You can see the progress bar on the interface.

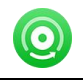

### Tutorial of NoteBurner Amazon Music Recorder for Windows

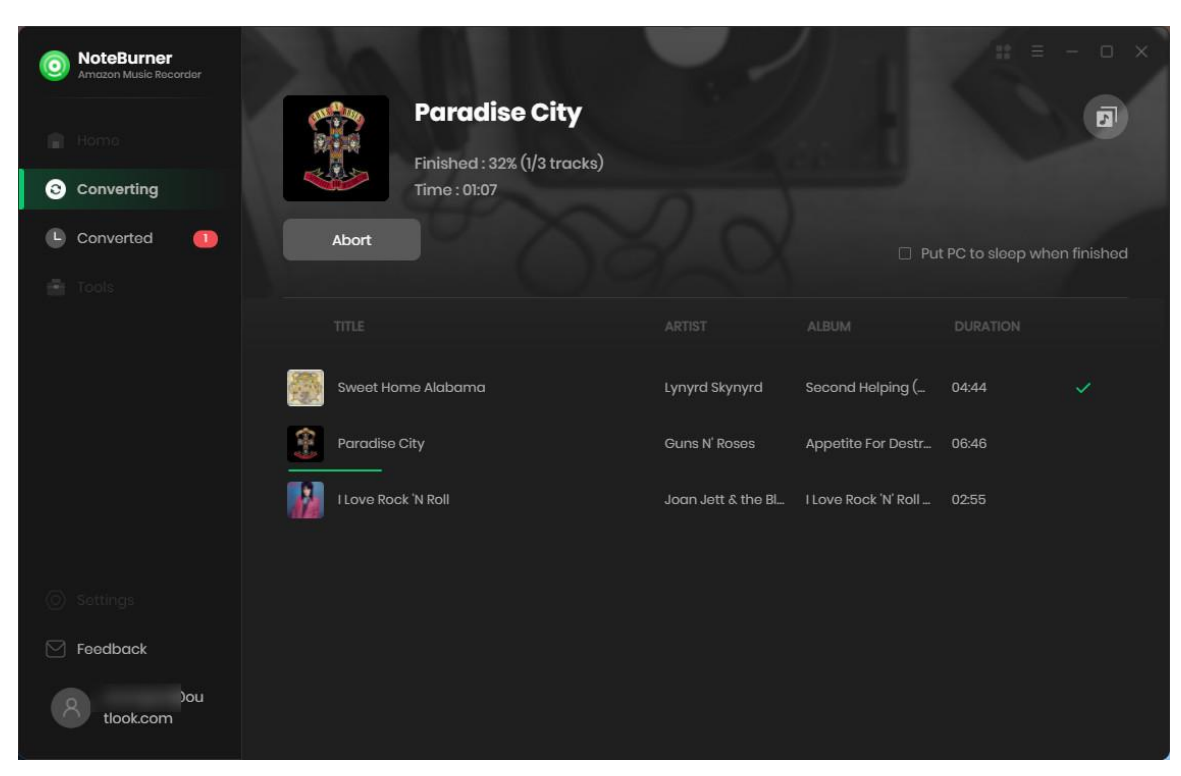

#### **Check Conversion History**

When the conversion is done, you can find the converted audio files by clicking the "**Converted** " tab. You can also check the converted files by directly going to the output folder set previously.

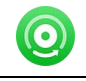

# Tutorial of NoteBurner Amazon Music Recorder for Windows

| NoteBurner Amazon Music Recorder |      |                       |                      |                         | 🔡 = - o x                  |
|----------------------------------|------|-----------------------|----------------------|-------------------------|----------------------------|
|                                  | Conv | erted All Converted ~ |                      |                         | Q   3 song(s), 0 selected. |
| Converting                       |      |                       |                      |                         |                            |
| L Converted                      | - 👔  | ▷ I Love Rock 'N Roll | Joan Jett & the Blac | l Love Rock 'N' Roll (E | 02:55 ×                    |
| Tools                            | - 🕄  | Paradise City         | Guns N' Roses        | Appetite For Destru     | 06:46                      |
|                                  | - 🌉  | Sweet Home Alabama    | Lynyrd Skynyrd       | Second Helping (Exp     | 04:44                      |
|                                  |      |                       |                      |                         |                            |
|                                  |      |                       |                      |                         |                            |
|                                  |      |                       |                      |                         |                            |
| Settings                         |      |                       |                      |                         |                            |
| 🗹 Feedback                       |      |                       |                      |                         |                            |
| Nou tlook.com                    |      |                       | × 0                  |                         |                            |

Edit ID3 Tags

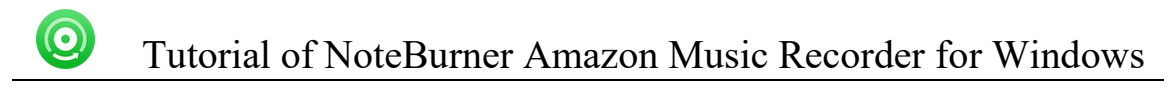

The program retains the original quality of Amazon Music and keeps all ID3 tags after conversion. And you can also edit any Meta information by clicking "Tools" >> "Edit Tag".

| O NoteBurner<br>Amazon Music Recordor | $\leftarrow$ Back to tools |            |           | 📰 = - o ×                   |
|---------------------------------------|----------------------------|------------|-----------|-----------------------------|
| 🔒 Home                                | Edit Tag                   |            |           |                             |
|                                       | + Add                      |            |           |                             |
| L Converted                           | TITLE =                    | DURATION = |           |                             |
| Tools                                 | I Love Rock 'N Roll        | 02:55      |           |                             |
|                                       | Sweet Home Alabama         | 04:44      |           | + Add Artwork               |
|                                       | Paradise City              | 06:46      |           |                             |
|                                       |                            |            |           | I Love Rock 'N Roll         |
|                                       |                            |            | Artist    | Joan Jett & the Blackhec    |
|                                       |                            |            | Album     | I Love Rock 'N' Roll (Expar |
|                                       |                            |            | Genre     | Rock                        |
|                                       |                            |            | Year      | 1981                        |
|                                       |                            |            | Track Num |                             |
| O Settings                            |                            |            |           |                             |
| Feedback                              |                            |            |           |                             |
| مە<br>tlook.com                       |                            |            |           | Save Cancel                 |

**Convert Normal Audio** 

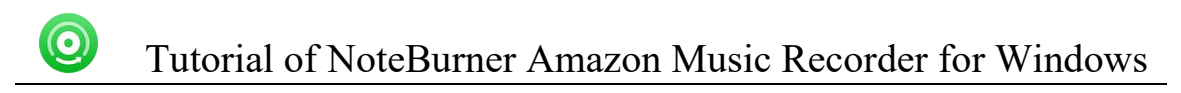

Apart from Amazon Music, NoteBurner Amazon Music Recorder also supports to convert the music to MP3/M4A/AAC/WAV/OGG format. Simply open NoteBurner, click "Tools" >> "Format Converter", and then add the music from your computer to convert

| NoteBurner Amazon Music Recorder | $\leftarrow$ Back to tools |       | <b>∷</b> = - □ ×        |
|----------------------------------|----------------------------|-------|-------------------------|
| 🔒 Home                           | Format Converter           |       |                         |
|                                  | + Add 🗇 Delete All         |       |                         |
| Converted                        | 💆 ΤΠΙΕ 🗏                   |       |                         |
| Tools                            | ☑ I Love Rock 'N Roll      | 02:55 | MP3 ~                   |
|                                  | Sweet Home Alabama         | 04:44 |                         |
|                                  | Paradise City              | 06:46 | 320kbps                 |
|                                  |                            |       |                         |
|                                  |                            |       | Stereo                  |
|                                  |                            |       |                         |
|                                  |                            |       |                         |
|                                  |                            |       |                         |
| Settings                         |                            |       | C:\Users\Yeong\Document |
| Feedback                         |                            |       |                         |
| tlook.com                        |                            |       | Convert Cancel          |

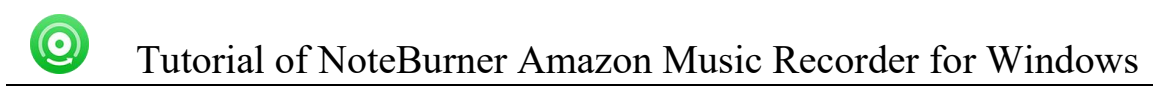

For the converted Amazon Music songs, or the regular music files stored on local computer drive, NoteBurner can burn all music files to CD easily.

| 0 | NoteBurner<br>Amazon Music Recorder | $\leftarrow$ Back to tools |                 |       | <b>#</b> = - c :           |
|---|-------------------------------------|----------------------------|-----------------|-------|----------------------------|
| Ê | Home                                | Burn CD                    |                 |       |                            |
|   |                                     | + Add                      |                 |       |                            |
| • | Converted                           |                            |                 |       | Disc Burner                |
| - | Tools                               | 1 I Love Rock 'N Roll      | Joan Jett & the | 02:55 |                            |
|   | 10013                               | 2 Sweet Home Alabama       | Lynyrd Skynyrd  | 04:44 |                            |
|   |                                     | 3 Paradise City            | Guns N' Roses   | 06:46 | Disc Name                  |
|   |                                     |                            |                 |       | My CD                      |
|   |                                     |                            |                 |       | Gap Between Songs(seconds) |
|   |                                     |                            |                 |       |                            |
|   |                                     |                            |                 |       |                            |
|   |                                     |                            |                 |       |                            |
|   | Settings                            |                            |                 |       |                            |
|   | Feedback                            |                            |                 |       |                            |
| 2 | බංග<br>tlook.com                    |                            |                 |       | Bum Cancel                 |

Convert AA/AAX Audiobook

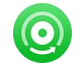

In the toolbox, there's a paid "AA/AAX Converter". You can use this tool to convert your local audiobooks to M4A, M4B, MP3 format as needs.

| NoteBurner       | Tools AA/AAX  | Converter                |              |                         |                      |           |    |         |
|------------------|---------------|--------------------------|--------------|-------------------------|----------------------|-----------|----|---------|
| Home             | AA/AAX        | Conver                   | rter         |                         |                      |           |    |         |
|                  | (+ Add) (1    | Delato All               |              |                         |                      | Convert   | Co | incel   |
| Converted        |               | heCreationStory          | yTheBibleExp | erienceUnabridged_ep6   | _innova1027          |           |    | i aller |
| Tools            |               | nspired By Medic         |              |                         |                      |           |    | 10      |
|                  | Married T     | heCuriousCased           | ofBenjamint  | luttonUnabridged_ep6_i  | nnoval027            |           |    | -       |
|                  |               | . Scott Fitzgerald       |              | ③ 0b04:34               |                      |           |    |         |
|                  |               | heNovelsofChar           | rlosDickonsA | nintroductionbyDavidTir | nsantoTheMysteryafEc | winDrood  |    |         |
|                  |               | David Timson             |              | © 33:03                 |                      |           |    |         |
|                  | T. Starter    | heTimeMachine            | unabridged   | l_mp332_innova1027      |                      |           | æ  |         |
|                  |               |                          |              | O 04:06:47              |                      |           |    |         |
|                  | firet         | ourFirstListen_e         | p6_innovaK   | 127                     |                      |           |    | -       |
| Sattings         | USTEN         |                          |              | ③ 06:03                 |                      |           |    |         |
| Journgs          |               | n tean dear ta dibit nav | ann Calabat  | aka Daniakian diar and  | Innar-1007           |           |    |         |
| Feedback         |               | Original                 |              |                         |                      |           |    |         |
| @ou<br>tlook.com | Output Folder | C:\Users                 | Docum        | ants\NoteBurner Amazor  | Music Recorder\AAX   | Convertor |    |         |

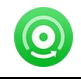

# Support & Contact

- Support
- Contact

#### Support

For more information, please visit NoteBurner official website:

https://www.noteburner.com/downloads.html

For more information about NoteBurner Amazon Music Recorder for Windows, please visit

https://www.noteburner.com/amazon-music-recorder-windows.html

If you have any problem, you may help yourself by trying NoteBurner FAQ solutions.

FAQ Page: https://www.noteburner.com/faq.html

Support Page: https://www.noteburner.com/support.html

#### Contact

If you encounter any problems that you can't figure out, please contact NoteBurner technical support team for further assistance. Technical support inquiry, suggestion, feedback, proposal, compliments, or criticism, are all welcome.

We are always ready to serve you with prompt and useful email support. From Monday to Friday, we will answer your emails within 24 hours. If you send emails during weekends, we will answer your questions the following Monday. Please allow the time difference regarding different time zone.

Support E-Mail: support@noteburner.com